### 다우오피스 운영팀

# 20가지 업무기능 제공, 다우오피스 그룹웨어 연차관리 가이드

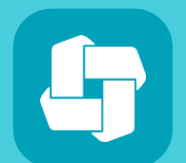

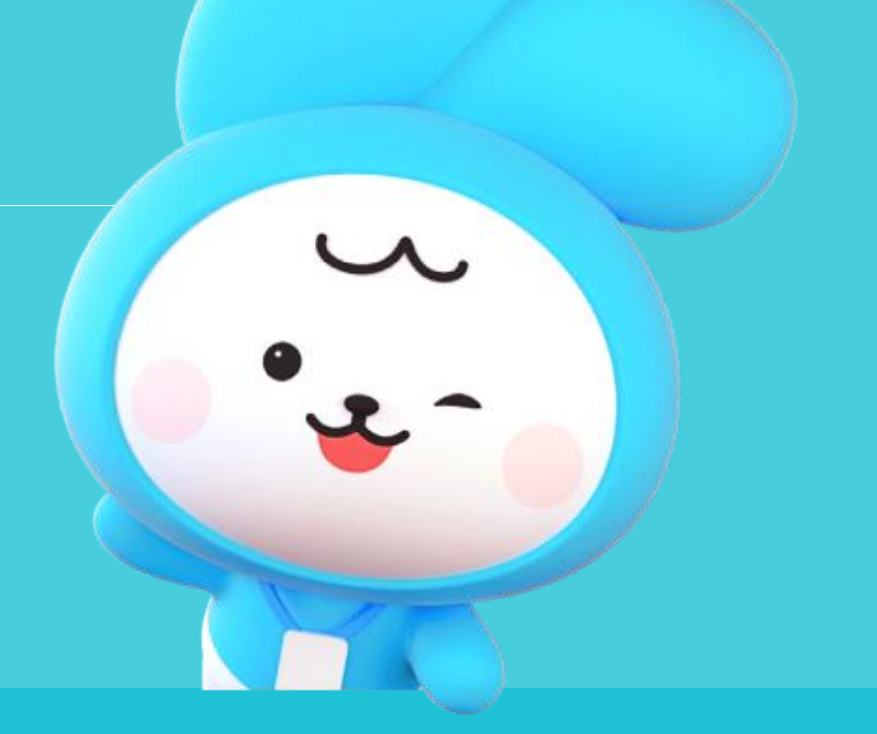

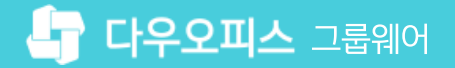

07 연차 운영자의 연차 조정 방법 20가지 업무기능 제공, 다우오피스 그룹웨어

06 부서장의 부서 연차 확인하기

05 내 연차 내역 확인하기

04 연차 현황 관리

03 1년 미만자 월차 추가 방법

02 연차 초기 설정

01 연차 관리 운영자 설정

# CHAPTER 이 연차관리 가이드

| ite Admin <<br>가우오피스                                                                                                    | 메뉴 관리 / 근태관리<br><b>근태관리 기본설정</b> 🏹     | ~~~~~~~~~~~~~~~~~~~~~~~~~~~~~~~~~~~~~~~   |                                                                                                    | ? #                                                           | •                     | [메뉴 관리] 클릭                                                                             |
|----------------------------------------------------------------------------------------------------|----------------------------------------|-------------------------------------------|----------------------------------------------------------------------------------------------------|---------------------------------------------------------------|-----------------------|----------------------------------------------------------------------------------------|
| <b>나우오피스</b> Q       ×         tanagement         > 기본 관리         > 보안 관리         > 조직 관리         > 제대 관리         > 홈         > 전자결재         > 게시판         > 문서 관리         > 비밀         > 보고 | 근태관리 기본설정<br>기본 설정<br>메뉴 활성화 여부<br>운영자 | ☆<br>근태관리<br>연차관리<br>인사카드<br>근태관리<br>연차관리 | 사용       사용안함         사용       사용안함         사용       사용안함         박팀장 부장 ×       + 운영자 추가         방팀장 부장 ×       + 운영자 추가 | 운영자 추가       ×         박팀장         4         박팀장 부장 경영관리본부··· | 1<br>2<br>3<br>4<br>5 | [메뉴 관리] 클릭<br>[근태관리] ▶ [근태관리 기본설정] ·<br>연차관리의 [+ 운영자 추가] 클릭<br>조직도에서 운영자 선택<br>[저장] 클릭 |
| > Works<br>> 캘린더<br>> 예약                                                                                                    |                                        | 인사카드                                      | 박팀장부장 × + 운영자 추가                                                                                                    |                                                               |                       |                                                                                        |
| <ul> <li>✓ 근태관리</li> <li>근태관리 기본설정</li> <li>근무시간</li> <li>그대 요청</li> </ul>                                                                                                    | 근태관리 설정                                |                                           |                                                                                                    |                                                               |                       |                                                                                        |
| 근데 휴영<br>근무지 설정<br>연차 유형                                                                                                    | 다임다인 상대 (*)<br>부서 근태 현황/통계 ②           | 등록/수정 권안<br>공개여부                          | 운영자 부서장 부부서장 부서원(본인)<br>사용 사용안함                                                                                           | 닫기                                                            |                       |                                                                                        |
| 연차현황                                                                                                    | 변경이력 ?                                 | 사용여부                                      | 사용 사용안함                                                                                                    |                                                               |                       | MEMO<br>연차 관리 운영자에게만 전사 연차 현황<br>메뉴가 노출됩니다.                                            |

임직원들의 연차를 관리하기 위해서는 먼저 연차 관리 운영자 설정이 필요합니다.

메뉴 관리] 클릭 근태관리] ▶ [근태관리 기본설정] 클릭 연차관리의 [+ 운영자 추가] 클릭 조직도에서 운영자 선택 저장] 클릭 MEMO

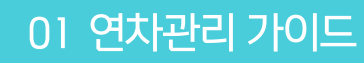

1) 연차 관리 운영자 설정

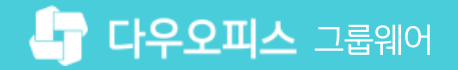

### 2) 연차 초기 설정 (1/2)

전사 연차현황에서 연차 초기 설정을 위해 샘플양식을 다운로드 합니다.

|            | 근태관리<br>2022-12-07(수)<br><b>13:35:45</b> | 전사 연차현황                                                                             | 연차 초기 설정<br>초기설정 파일 등록 파일첨부 일괄 등록                                                                                   |  |  |  |  |  |  |  |  |
|------------|------------------------------------------|-------------------------------------------------------------------------------------|----------------------------------------------------------------------------------------------------|--|--|--|--|--|--|--|--|
| Ľ          | 출근시간 미등록                                 | 조건별 상세검색                                                                            |                                                                                                    |  |  |  |  |  |  |  |  |
| 88         | 퇴근시간 미등록                                 |                                                                                     | ❶ CSV 파일 재업로드 시                                                                                                    |  |  |  |  |  |  |  |  |
| Ô          | 주간 누적 근무시간 0h 0m 0s                      |                                                                                     | - 정보 변경으로 발생 연차와 조정 연차, 사용내역이 초기화됩니다.                                                                               |  |  |  |  |  |  |  |  |
| 문<br>오     | 출근하기 퇴근하기                                | 2 월 역차 초기 설정                                                                        | - 신영 동안 실제군지는 집도드 후 이용할 후 값으니, 실제 전묘 후 집도드하지가<br>바랍니다.<br>- 일괄 조정 기능을 이용하여 연차를 조정하시기 바랍니다                           |  |  |  |  |  |  |  |  |
| 曲          | 근무상태변경 🗸                                 | 이름 수 부서명                                                                            | 일괄 등록 시 규칙 사항                                                                                                    |  |  |  |  |  |  |  |  |
| C          | 근태관리                                     | □ study40(학생) 과장 교육관리팀                                                              | - ID(제정) 큰 그룹눼어 제정 이베럴 주소에서 Id 값<br>- 입사일은 yyyy-mm-dd 형식으로 입력 (ex 2018-01-01)<br>- 연차와 사용일수는 1일, 0.5일, 0.25일 단위로 입력 |  |  |  |  |  |  |  |  |
| ••••       | 부서근태관리                                   | □ study <mark>4</mark> 1(학생) 과장 교육관리팀                                               | - 입사일을 미 입력 시, 연차는 자동 생성되지 않음                                                                                       |  |  |  |  |  |  |  |  |
|            | 전사 근태관리                                  | ☐ study42(학생) 과장 교육관리팀                                                              | 3 생플양식 다운로드                                                                                                    |  |  |  |  |  |  |  |  |
| 888        | 전사 근태현황                                  | 📘 연차 현황을 위한 꿀팁 가이드                                                                  |                                                                                                    |  |  |  |  |  |  |  |  |
| $\bigcirc$ | 전사 근태통계                                  | 1. 상단 [연차 초기설정]을 통해 사용자에 띠                                                          | केंग                                                                                                    |  |  |  |  |  |  |  |  |
| 6          | 신사 인사성보 (양)<br>저사 연차형활 (8)               | 2. 전사 연차 현황 설정 → 휴가 부여 기준어                                                          |                                                                                                    |  |  |  |  |  |  |  |  |
|            | 전사 연차 사용내역                               | 3. 입사일자 미 입력 시, 연차는 자동생성 되                                                          | 지 않습니다.                                                                                                    |  |  |  |  |  |  |  |  |
| ц<br>Ц     | 📘 신규 근태관리 유연근무제 적용!                      | 4. 그 외 이월연차 및 조정연차는 [연차 일괄 조정] 기능을 통해 처리해주시기 바랍니다.<br>* 더 자세한 내용은 도움말을 이용해주시기 바랍니다. |                                                                                                    |  |  |  |  |  |  |  |  |

[전사 연차현황] 클릭
 [연차 초기 설정] 클릭
 [샘플양식 다운로드] 클릭

· 운영자 권한이 필요한 페이지입니다.

**운영자 권한**이 필요한 페이지입니다.

업로드 양식에 맞춰 파일 작성 ► 다른 이름으로 저장

※ 파일 형식 "CSV"로 선택 저장

[파일첨부] 클릭 ► CSV 파일 선택

경리회계가 개설되면 CSV파일에서 입사일

입력항목이 사라지고, 발생연차 및

입사일은 경리회계 > 인사> 인사관리 >

사원정보 관리에서만 입력 가능합니다.

잔여연차만 업로드 가능합니다.

[일괄 등록] 클릭

처리 결과 확인

[확인] 클릭

### 2) 연차 초기 설정 (2/2)

직원들의 연차 정보를 csv 파일을 통해 일괄 등록합니다.

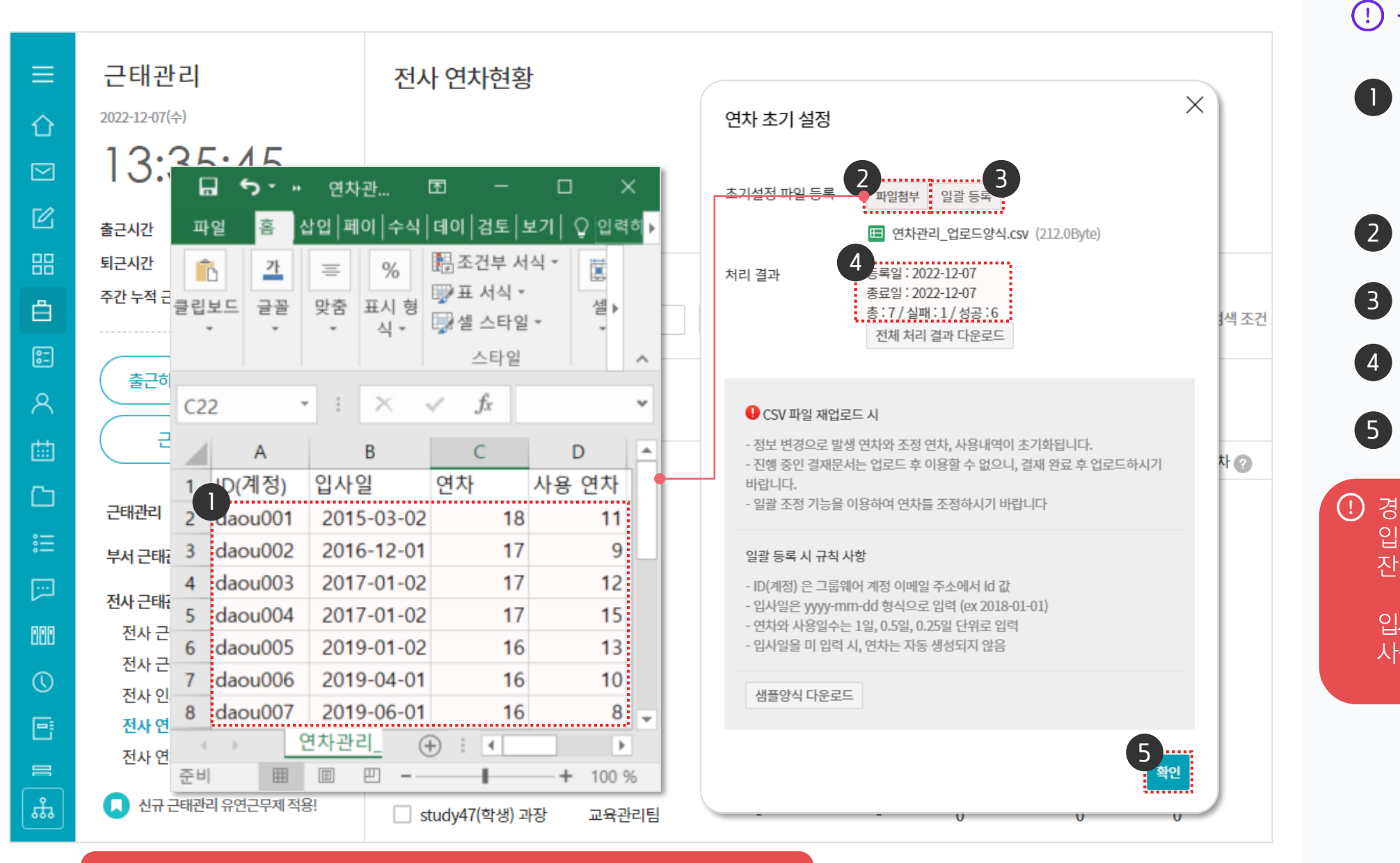

① CSV파일 재 업로드 시 발생 연차, 조정 연차, 사용 내역이 초기화됩니다. 일괄 조정 기능을 이용하여 연차를 조정하시기 바랍니다.

## 3) 1년 미만자 월차 추가 방법

입사 1년 미만 임직원(멤버)을 선택 후 연차 조정을 클릭해 월차를 설정합니다.

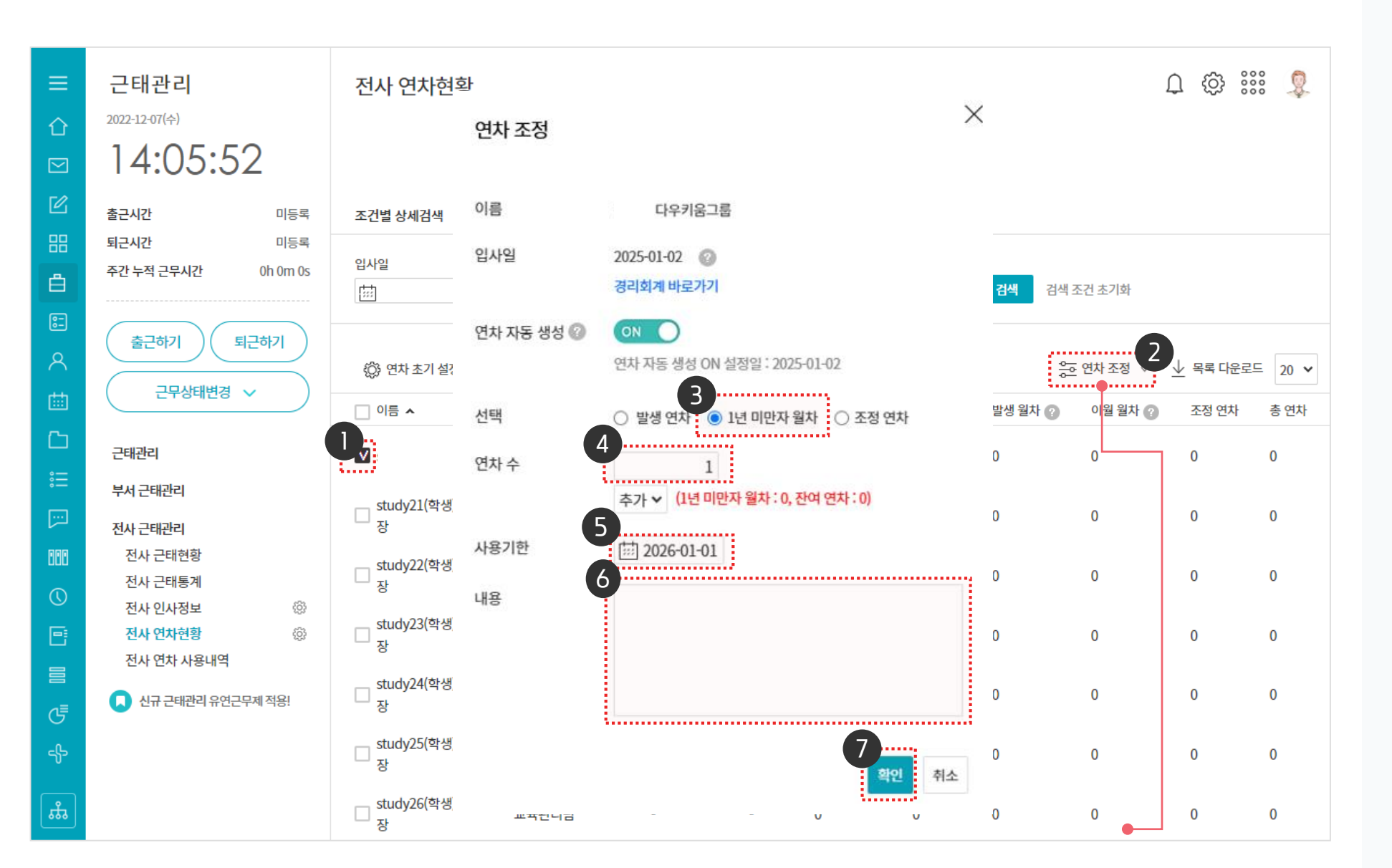

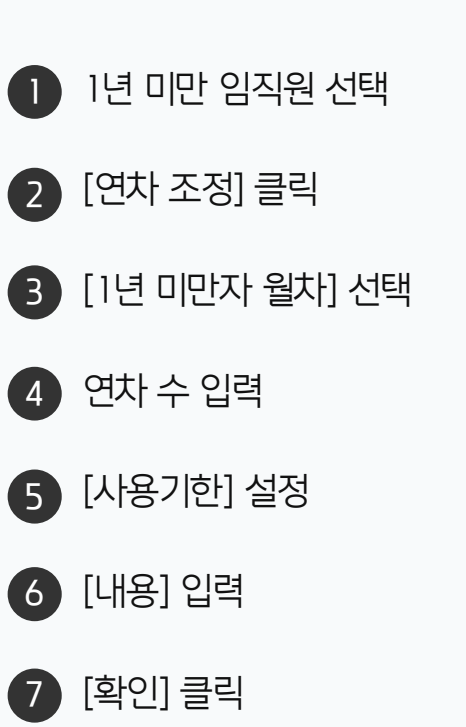

· 운영자 권한이 필요한 페이지입니다.

### ① CSV 일괄등록 후 연차 조정을 완료하더라도 연차 생성 기준을 통해 연차 시작하기를 하지 않으면 연차는 자동으로 생성되지 않습니다.

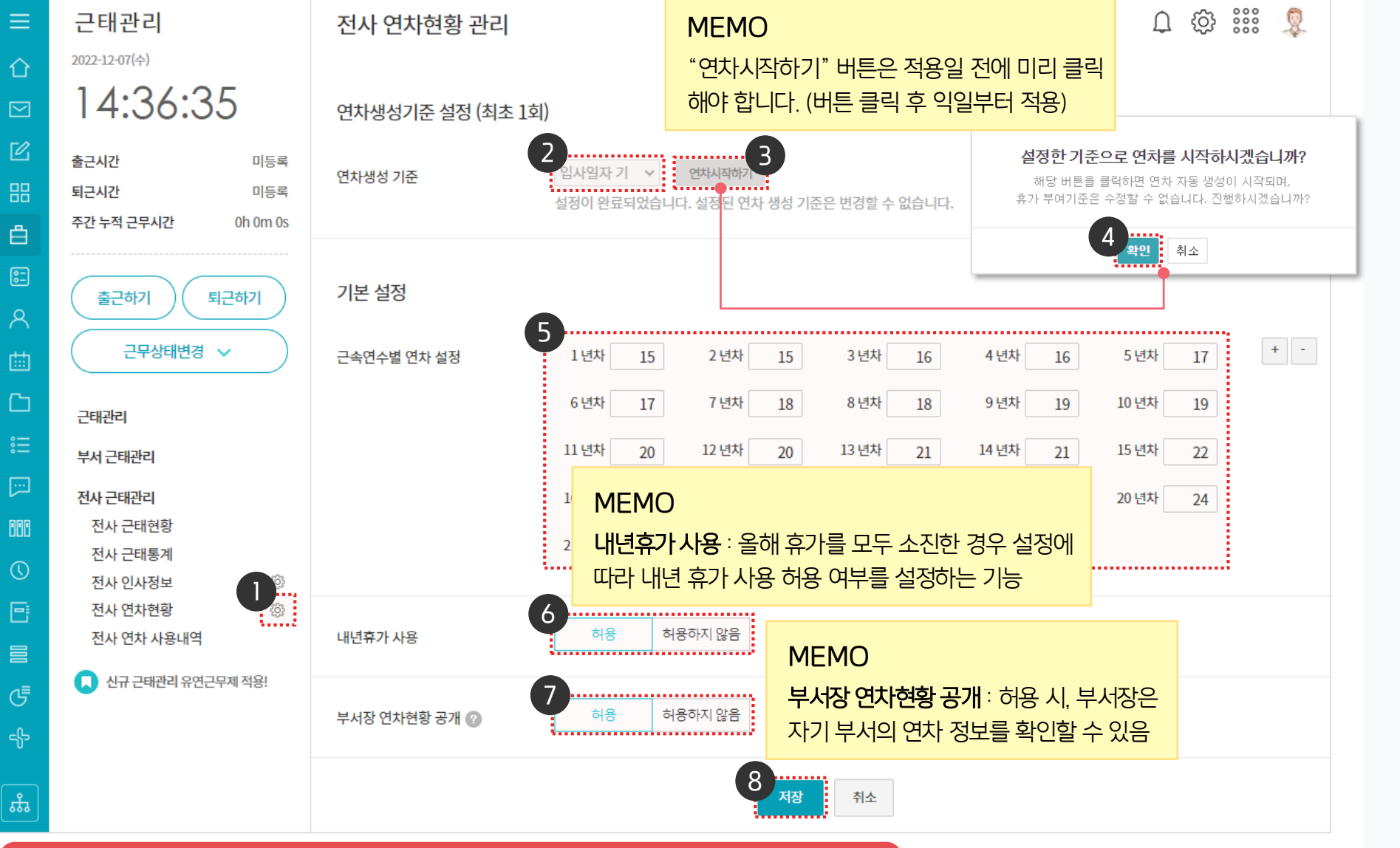

MEMO \* 연차생성기준 수정 불가능 관리자페이지에서 [연차현황 데이터 삭제] 를 통해 모든 데이터 및 설정값을 초기화 한 후 재설정 가능 단, 초기화 후에는 복구 절대 불가

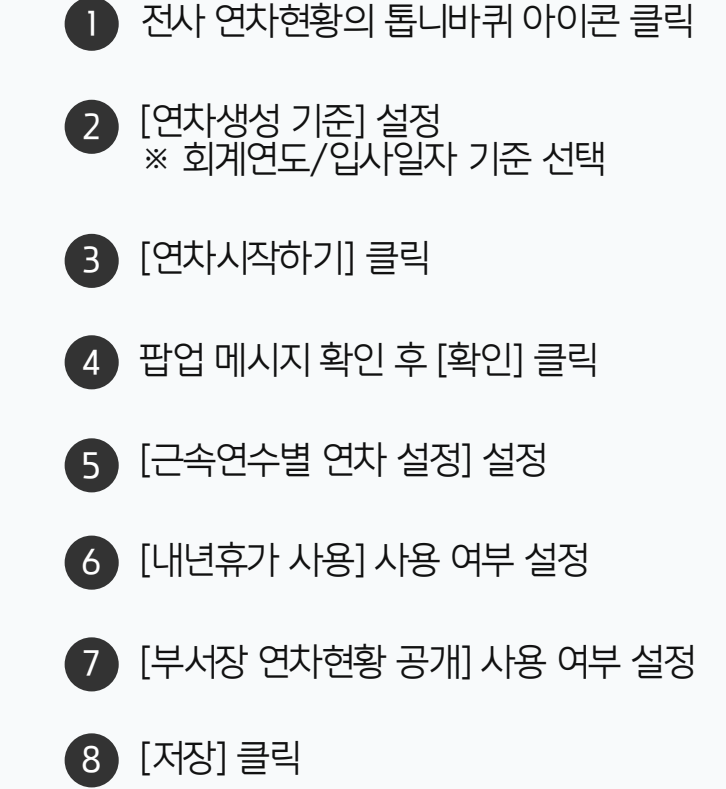

· 운영자 권한이 필요한 페이지입니다.

### 4) 연차 현황 관리

연차생성기준 설정 후 [연차시작하기] 를 클릭합니다.

### [참고] 자동 생성된 연차/월차 예시 확인

설정한 값에 따라 자동 생성된 연차,월차를 확인할 수 있습니다.

|                                                   |                            | ▼ 12월 31일<br>이름 ▲ |                       |     | 부서명 입사일 퇴 |        |         |        |     | 1수             | 발생 연치 | · 발생월차 ? | 1년 이상 근무자         근속연수에 따라 발생연차가 자동으로         생성되는 것을 확인할 수 있습니다. |                                                          |  |  |  |
|---------------------------------------------------|----------------------------|-------------------|-----------------------|-----|-----------|--------|---------|--------|-----|----------------|-------|----------|-------------------------------------------------------------------|----------------------------------------------------------|--|--|--|
|                                                   |                            | study01(학생)       | 교육                    | 2팀  | 2016      | -01-01 | -       |        | 3   | (              | 0     | 0        |                                                                   | 1                                                        |  |  |  |
|                                                   |                            | study02(학생)       | 교육                    | 1팀  | 2017      | -11-06 | -       |        | 1   |                | 0     | 0        |                                                                   |                                                          |  |  |  |
|                                                   |                            | study03(학생)       | 교육                    | 1팀  | 2017      | -06-07 | -       |        | 1   |                | 10    | 0        |                                                                   |                                                          |  |  |  |
|                                                   |                            | study04(학생)       | 교육                    | 3팀  | 2019      | -04-08 | -       |        | 0   | (              | 0     | 0        |                                                                   |                                                          |  |  |  |
|                                                   |                            | study05(학생)       | 교육                    | 81팀 | 2017      | -05-01 | 2018-12 | 2-31   | 1   | (              | 15    | 0        |                                                                   |                                                          |  |  |  |
|                                                   |                            | study06(학생)       | 교육                    | 1팀  | 2017      | -01-02 | -       |        | 2   |                | 0     | 0        |                                                                   |                                                          |  |  |  |
|                                                   |                            | study07(학생)       | 교육                    | 1팀  | 2015      | -05-04 | -       |        | 4   |                | 0     | 0        |                                                                   |                                                          |  |  |  |
|                                                   |                            | ▼ 1월 1일<br>이름 ▲   | <u>ا</u><br>ج         | 서명  | 2016      | 입사일    | 토       | 사일     | 근속연 | 년 <b>수</b>     | 발생 연치 | · 발생월차 ? | _                                                                 |                                                          |  |  |  |
|                                                   |                            | study02(하색)       | <br>28                | 1틷  | 2017      | -11-06 | _       |        | 1   | 사동생성           | 15    | 0        |                                                                   |                                                          |  |  |  |
|                                                   |                            | study02(특명)       | - <del>م</del><br>8 ر | 1팀  | 2017      | -06-07 | _       |        | 1   |                | 25    | 0        |                                                                   |                                                          |  |  |  |
|                                                   |                            | study04(학생)       | 교육                    | 3팀  | 2019      | -04-08 | -       | 1      |     | 공식에 의한         | 1)    | 1        |                                                                   |                                                          |  |  |  |
|                                                   |                            | study05(학생)       | 교육                    | 1팀  | 2018      | -06-04 | 2018-12 | :-31 ( | 0 a | 요결시 결정<br>퇴사자는 |       | 0        | 1년 미만                                                             | · 근무자                                                    |  |  |  |
|                                                   |                            |                   | 교육                    | 1팀  | 2017      | -01-02 | -       | :      | 2   | 10000          | 15    | 0        | 만 1개월 근                                                           |                                                          |  |  |  |
| 되사사                                               |                            |                   | 교육                    | 1팀  | 2015      | -05-04 | -       |        | 4   | 1              | 16    | 0        | 발생됩니다                                                             | t.                                                       |  |  |  |
| 퇴사일이 기록된 경우 연차 또<br>생성되지 않습니다.<br>※ 퇴사일은 인사정보를 통해 | <sup>∽</sup> 언자 또<br>보를 통해 | 는 철사는<br>입력 가능    |                       |     |           |        |         |        |     |                |       |          | 월차공식 :<br>연차공식 :                                                  | : 만 1개월 근무시 월차발생<br>: 15X(13-입사월)/12<br>(소수점 둘째자리에서 반올림) |  |  |  |

# 5) 내 연차 내역 확인하기

내 연차 내역을 확인할 수 있습니다.

| ≡             | 근태관리                                        | 내 연차 내역                                 |             |              |              |                |            | Q 🔅 👯               | 00 Q          |  |  |  |
|---------------|---------------------------------------------|-----------------------------------------|-------------|--------------|--------------|----------------|------------|---------------------|---------------|--|--|--|
|               | 15:21:23                                    | 2022.12.07                              |             |              |              |                |            |                     |               |  |  |  |
|               | 출근시간 미등록<br>퇴근시간 미등록<br>주간 누적 근무시간 0h 0m 0s | 👰 박팀장 부장                                | 발생 연차<br>16 | 발생월차 😨<br>() | 이월 월차 😨<br>0 | 조정 연차<br>0     | 총 연차<br>16 | 사용 연차<br><b>3.5</b> | 잔여 연차<br>12.5 |  |  |  |
| E<br>∧<br>tii | 출근하기 퇴근하기<br>근무상태변경 🗸                       | 연차 사용기간 : 2022-09-13 ~ 202<br>·<br>사용내역 | 3-01-0 🗸    |              |              |                |            |                     |               |  |  |  |
| Ċ             | 근태관리                                        | 3<br>이름                                 | 부서명         | 휴가종류         | ₽            | 연차 사용기간        |            | 사용 (                | 견차            |  |  |  |
| ***<br>***    | 내근태현황                                       | 박팀장                                     | 기획팀         | 연차           |              | 2022-09-16 ~ 2 | 2022-09-16 | 0.5                 |               |  |  |  |
|               | 내 연차 내역<br>내 인사정보                           | 박팀장                                     | 기획팀         | 연차 초         | 기설정          | 2022-09-13 ~ 2 | 2022-09-13 | 3                   |               |  |  |  |
|               | 부서 근태관리<br>저사 그태과리                          | 생성내역                                    |             |              |              |                |            |                     |               |  |  |  |
| 0             |                                             | 등록일                                     | 등록일 사용 기간   |              |              |                | 발생일수 내용    |                     |               |  |  |  |
|               | 😈 안ㅠ 근데한터 유산근무세 작용!                         | 2022-09-13                              | 2023-01-01  |              |              | 16             |            |                     |               |  |  |  |
| _<br>ئئہ      |                                             |                                         |             |              |              |                |            |                     |               |  |  |  |

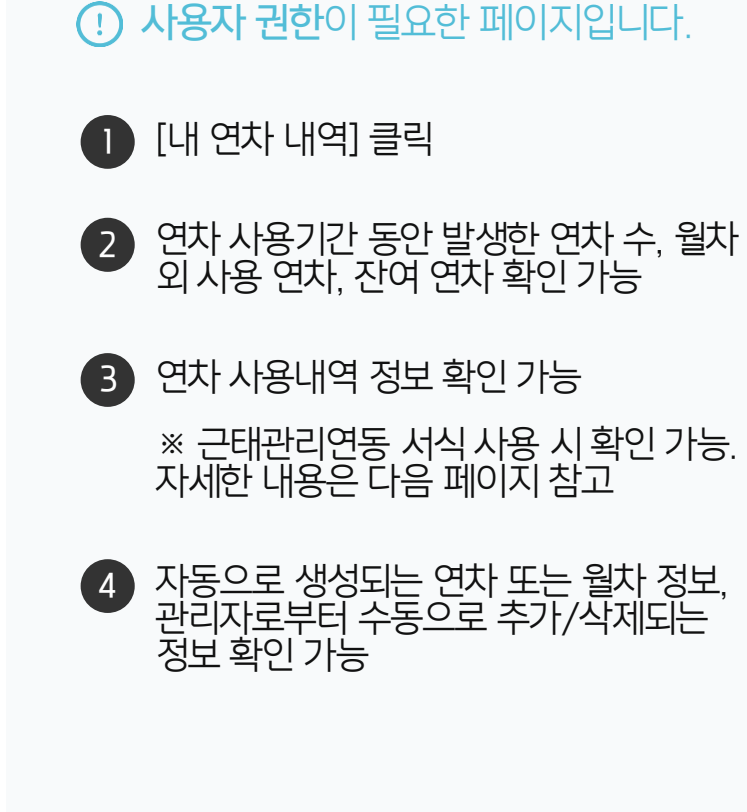

MEMO

Today 기준으로 사용자가 조회되므로 미래에 대한 데이터는 조회되지 않습니다.

|                                                | <mark>연차신청서</mark> 🕟 근태관리 - 내 연차 내역        |                                                                           |                                                                |                                                                               |                                                                                 |                                                        |                                                       |                    |                                      |                    |                     |               |
|------------------------------------------------|--------------------------------------------|---------------------------------------------------------------------------|----------------------------------------------------------------|-------------------------------------------------------------------------------|---------------------------------------------------------------------------------|--------------------------------------------------------|-------------------------------------------------------|--------------------|--------------------------------------|--------------------|---------------------|---------------|
| 기안자                                            | 박팀장                                        |                                                                           |                                                                | 👰 박팀장                                                                         | 부장                                                                              | 발생 연차                                                  | 발생 월차 🕐                                               | 이월 월차 🕐            | 조정 연차                                | 총 연차<br><b>16</b>  | 사용 연차<br><b>5.5</b> | 잔여 연차<br>10.5 |
| - MEMO<br>기본으로 연고<br>유형 추가 및<br>※ 경로 : 관련      | 차 유형 6개 7<br>9 연차 차감 0<br>리자페이지 )          | 제공<br>배부 등 설정 가능<br>연차 유형                                                 |                                                                | MEMO<br>연동 서식 사용                                                              | S시에만 사용내역                                                                       | 에기록됨                                                   |                                                       |                    |                                      |                    |                     |               |
| 휴가 종류                                          | 연차 ¥<br>연차                                 |                                                                           |                                                                | 이름                                                                            | 부서명                                                                             |                                                        | 휴가종류                                                  | 연                  | 차사용기간                                |                    | 사용 연차               | 내용            |
| 기간 및 일시                                        | 조퇴                                         | 2-15(목) ~ 💼 2022-1                                                        | 12-16(금) 선택일수 :                                                | 박팀장                                                                           | 기획팀                                                                             |                                                        | 연차                                                    | 20                 | 022-12-15 ~ 2022                     | 2-12-16            | 2                   |               |
| 반차 여부                                          | 지각<br>경조사                                  | (□ 오전前 □ 9<br>(□ 오전前 □ 9                                                  | 2전後 □ 오후前 [<br>2전後 □ 오후前 [                                     | 박팀장<br>↓ 박팀장                                                                  | 기획팀<br>기획팀                                                                      |                                                        | 연차<br>연차 초기                                           | 20<br>설정 20        | )22-09-16 ~ 2022<br>)22-09-13 ~ 2022 | 2-09-16<br>2-09-13 | 0.5<br>3            |               |
| 연차 일수                                          | - 공가<br>· 병가                               | 12.5 신청연차 :                                                               | 2                                                              |                                                                               | 이사항 ※                                                                           |                                                        |                                                       |                    |                                      |                    |                     |               |
| * 휴가 사유                                        | 연차유형<br>1. 월차부<br>2. 조정연<br>3. 조정연         | 형 <b>우선순위</b><br>터 가장 먼저 사용<br>차, 근속연차 중 만료일어<br>차와 근속연차 만료일 동            | 가까운 것부터 사용<br>일한 경우, 조정연차부터                                    | - 근속연차     - 조정연차     - 지성연차     - 미사용 월<br>입사일 기<br>사용     - (개별등록<br>월차 - ( | 나는 1년 기준으로<br>는 근속연차와<br>월차는 회계연도<br>기준으로 최대 1<br><b>록 시 기한일〉</b> 조<br>현재 기준 최대 | 로 자동 소<br>상관없이<br>. 기준으로<br>년 이후 소<br>.정연차 -<br>2년까지 ' | .멸 (이월 X)<br>만료일 기준<br>최대 2년,<br>2멸<br>현재 기준<br>입력 가능 | 는 자동 소달<br>최대 1년 / | <u><u> </u></u>                      |                    |                     |               |
| 1. 연차의 사용<br>에 따라 발생<br>2. 경조사 휴7<br>3. 공가(예비군 | 용은 근로기준<br>예정된 연차를<br>가는 행사일을<br>군/민방위)는 / | 법에 따라 전년도에 발생형<br>를 차용하여 윌 1회 사용 힐<br>· 증명할 수 있는 가족 관계<br>사전에 통지서를, 사후에 침 | 한 개인별 잔여 연차에 한려<br>할 수 있다.<br>II 증명서 또는 동본, 청첩정<br>광석증을 반드시 제출 | 까여 사용함을 원칙으로<br>장 등 제출                                                        | e 한다. 단, 최초 입                                                                   | 사시에는 근                                                 | 로 기준법                                                 |                    |                                      |                    |                     |               |

"(신규)휴가신청-연차관리연동" 양식 사용시 근태관리와 캘린더에 연차정보가 자동 반영됩니다.

### [참고] 전자결재(연차신청서) → 근태관리 연동

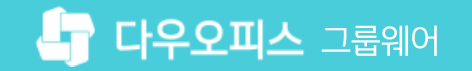

### 6) 부서장의 부서 연차 현황 확인하기

부서원의 연차현황 공개를 허용받은 부서장은 부서 연차 현황을 확인할 수 있습니다.

| 근태관리<br><sup>2022-12-12(원)</sup><br>17:02:20 | 부서 연차현황 |            |      | < 2   | 022.12. | 12 >                                  |                         |                                        | Ũ                  | ÷                   | 2         |
|----------------------------------------------|---------|------------|------|-------|---------|---------------------------------------|-------------------------|----------------------------------------|--------------------|---------------------|-----------|
| 출근시간 미등록<br>퇴근시간 미등록                         | 2       |            |      |       |         |                                       |                         |                                        |                    | 3<br><u>↓</u> 목록    | 다운로드 🔶    |
| 주간 누적 근무시간 0h 0m 0s                          | 이름▼     | 입사일        | 근속연수 | 발생 연차 | 발생 월차 🕐 | 이월 월차 🕐                               | 조정 연차                   | 총 연차                                   | 사용 연차              | 잔여 연차               | 상태        |
|                                              | 박팀장 부장  | 2019-01-02 | 3    | 16    | 0       | 0                                     | 0                       | 16                                     | 5.5                | 10.5                | 정상        |
| 출근하기 퇴근하기                                    | 김과장 과장  | 2021-03-02 | 1    | 0     | 0       | 0                                     | 0                       | 0                                      | 0                  | 0                   | 정상        |
|                                              | 이대리 대리  | 2021-04-01 | 1    | 0     | 0       | 0                                     | 0                       | 0                                      | 0                  | 0                   | 정상        |
|                                              | 전병훈 대리  | -          | 0    | 0     | 0       | 0                                     | 0                       | 0                                      | 4                  | -4                  | 정상        |
| 근태관리                                         | 이기술 대리  | 2020-02-03 | 2    | 0     | 0       | 0                                     | 0                       | 0                                      | 0                  | 0                   | 정상        |
| 부서 근태관리                                      | 김사원 사원  | 2019-05-01 | 3    | 16    | 0       | <b>⊡ 5</b> •∂∼i                       | k - □ = .               | 20221212-연치                            | ł 🖻                | - 0                 | ×         |
| 기획팀                                          | 김철희 대리  | 2021-10-01 | 1    | 0     | 0       | 파일 홈 삽입                               | 페이지   수식   더            | 이터 검토 보                                | 친기   오 입력히         | 화 로그인               | ₽<br>문 문문 |
| 부서 근태현황<br>부서 근태통계<br>루서 연차현황                |         |            |      |       |         | 문 · · · · · · · · · · · · · · · · · · | 프 %<br>맞춤 표시 한<br>* 식 * | 1월 소건부 /<br>1월 표 서식<br>1월 셀 스타인<br>스타일 | 서식 ·<br>·<br>일 · 셀 | <b>오</b><br>편집<br>* | _         |
| 구지 인사 사용대학<br>부서 인사정보                        |         |            |      |       |         | A1 •                                  | $\times \checkmark$     | <i>f</i> <sub>x</sub> 기준               | 일                  |                     | ~         |
| 저내그레기리                                       |         |            |      |       |         | A                                     | В                       | С                                      | D                  | E                   | F 🔺       |
| 신작 근대한다                                      |         |            |      |       |         | 1 기순일 I<br>2 2022-12-12 t             | D(계성) 이원<br>Teampark 박퇴 | 특 부서<br>탁장 기회                          | 명 입사<br>팀 201      | 일 퇴<br>9-01-02      | 사일        |
| 🕠 신규 근태관리 유연근무제 적용!                          |         |            |      |       |         | 3 2022-12-12 k                        | kimgj 김고                | 과장 기획                                  | 팀 202 <sup>-</sup> | 1-03-02             |           |
|                                              |         |            |      |       |         | 4 2022-12-12                          | eedaeri 0 0             | 내리 기획                                  | 팀 202 <sup>-</sup> | 1-04-01             |           |
|                                              |         |            |      |       |         | 5 2022-12-12 t                        | onjun 신형<br>techlee 이기  | 3운 기획<br>기술 기획                         | 님<br>팀 2020        | 0-02-03             |           |
|                                              |         |            |      |       |         | 7 2022-12-12                          | kimsawon 김사             | 사원 기획                                  | 팀 2019             | 9-05-01             |           |
|                                              |         |            |      |       |         | 8 2022-12-12 0                        | demo10 김철               | 철희 기획                                  | 팀 202              | 1-10-01             |           |
|                                              |         |            |      |       |         | 9 2022                                | 1212-연차관리               | (+)                                    | E 4                |                     |           |
|                                              |         |            |      |       |         | 준비                                    |                         |                                        | ]                  | +                   | 100 %     |

· 부서장 권한이 필요한 페이지입니다. 1 [부서 연차현황] 클릭 2 부서원들의 연차내역 확인 3 필요시 [목록 다운로드] 클릭 ※ 부서원들의 연차 현황 목록 다운로드 가능

### MEMO

부서 연차현황 메뉴가 보이지 않을 경우 전사 연차현황 설정 페이지에서 부서장 연차현황 공개 옵션을 "허용"으로 설정 (자세한 위치는 P.7 참고)

### 7) 연차 운영자의 연차 조정 방법 - 추가

부서원의 연차현황 공개를 허용받은 부서장은 부서 연차 현황을 확인할 수 있습니다.

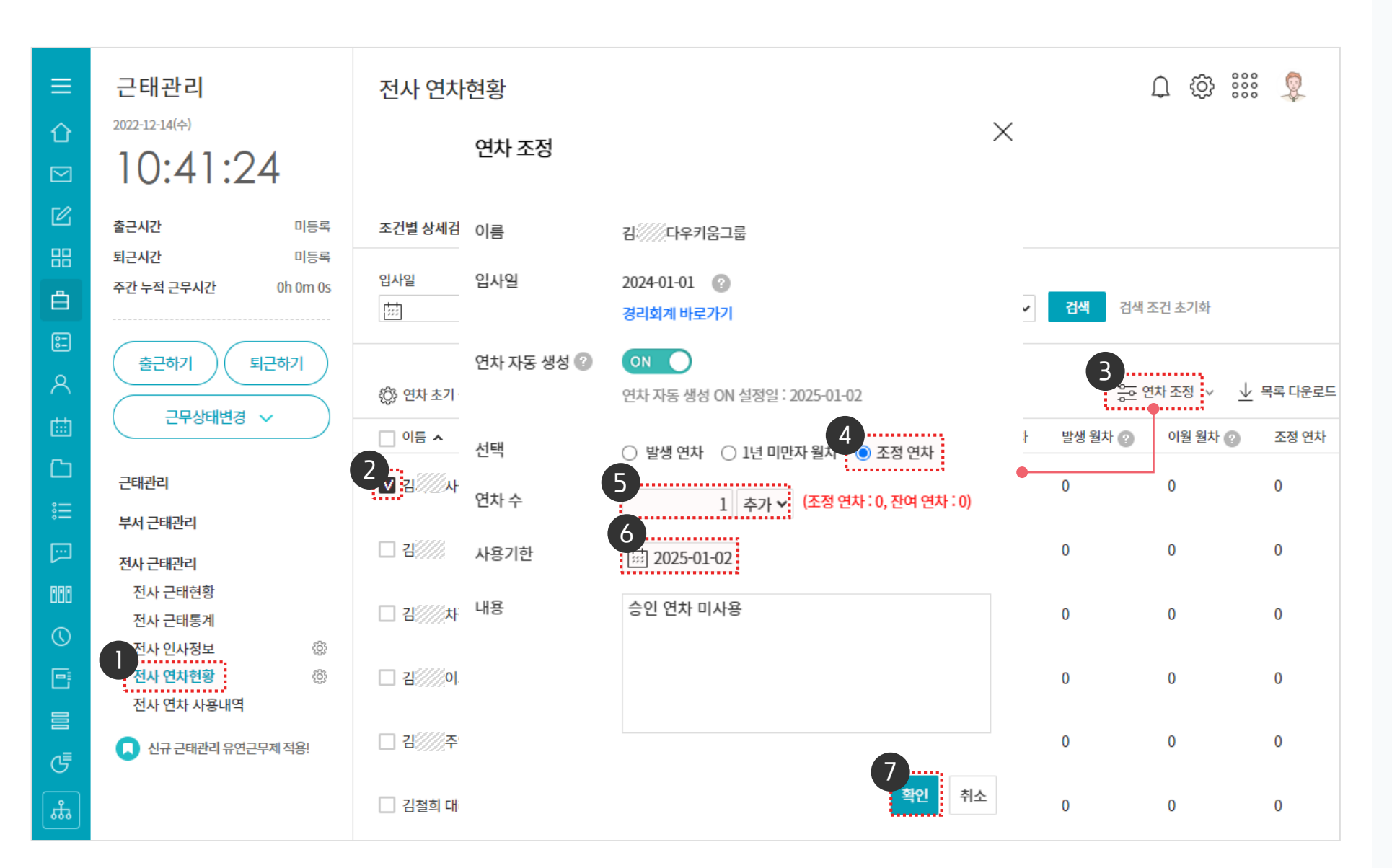

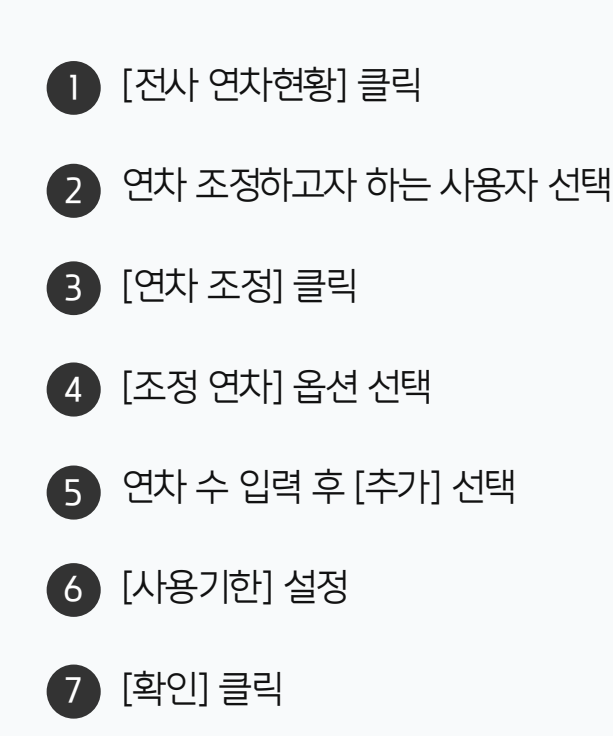

· 운영자 권한이 필요한 페이지입니다.

### 7) 연차 운영자의 연차 조정 방법 – 차감

부서원의 연차현황 공개를 허용받은 부서장은 부서 연차 현황을 확인할 수 있습니다.

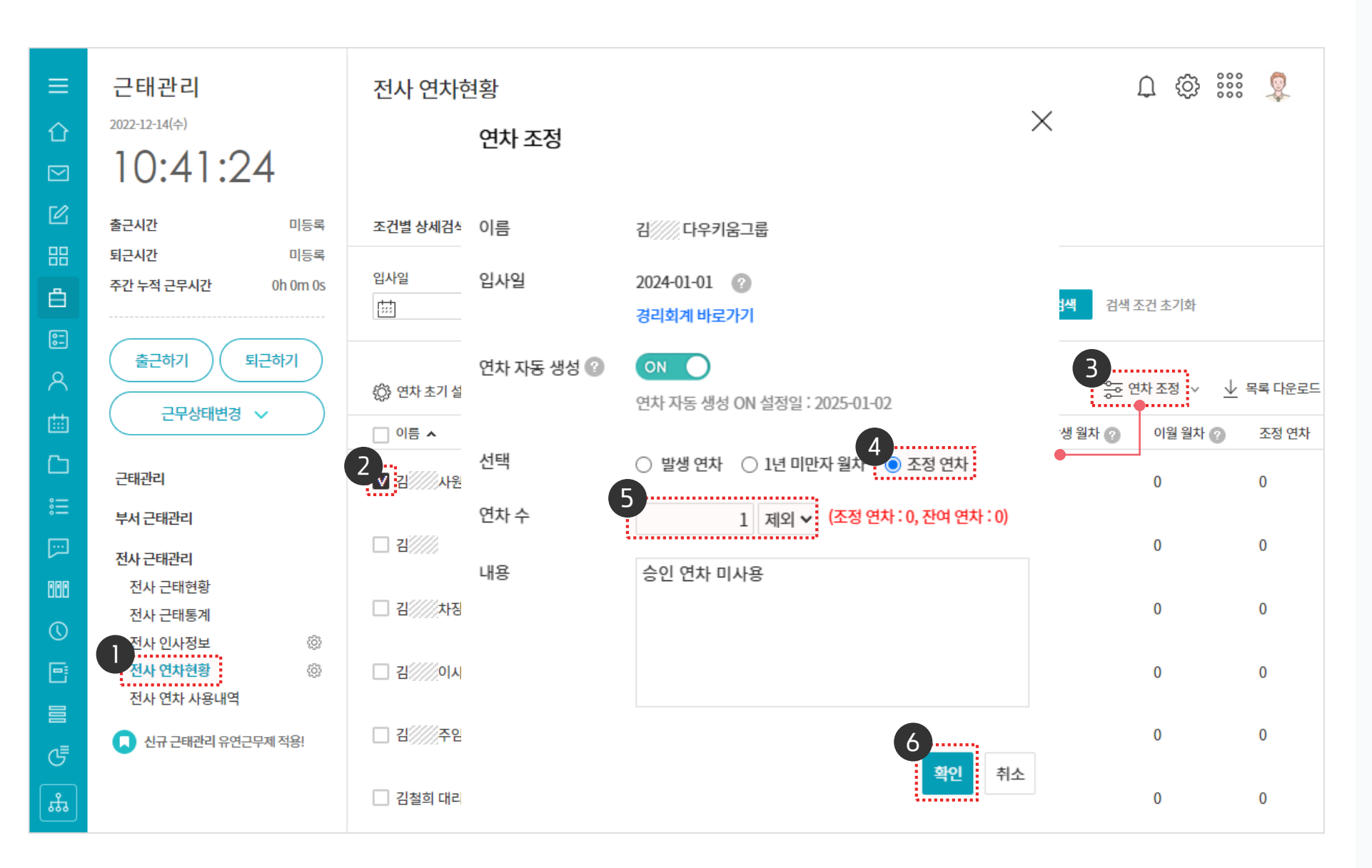

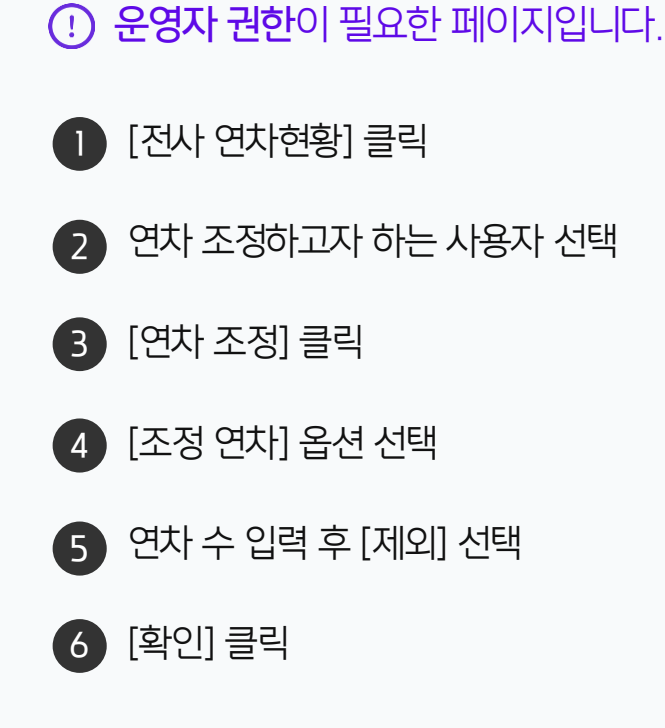

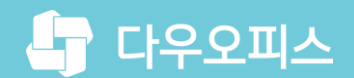

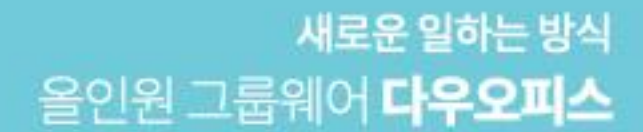

# Thank you.

### 다우오피스 그룹웨어 고객케어라운지

Copyright DAOU TECHNOLOGY INC. All right reserved.